## ANDROLOGY HOW TO ORDER POST VASECTOMY ANDROLOGY TESTS VIA tQUEST INFORMATION SHEET

| Q-Pulse No | AIM2 |
|------------|------|
| Version    | 5    |
| Site       | Hub  |

## **INFORMATION SHEET**

### How to Order Post Vasectomy Andrology Tests via tQuest

#### Summary of Process

- 1. Patient attends GP Practice or clinic
- 2. Clinician/administrator creates electronic order for Andrology tests. 'Vasectomy'
- 3. Clinician/administrator indicates when ordering whether patient will deliver the sample to MPH or YDH.
- 4. Clinician/administrator types in the patient's contact telephone number.
- 5. The system will print out a numbered label (with a 'D' prefix) this should be placed on the toxicity tested Andrology sample pot and the pot then given directly to the patient.
- **6.** The electronic order is transmitted to the lab immediately after the label has printed, and will result in an appointment being scheduled for the patient.
- 7. The lab will process the electronic order by sending out an appointment letter to the patient along with an instruction leaflet. If the patient needs to change the appointment they are given the Andrology telephone number (voicemail) in the letter to phone to amend the appointment date.
- 8. If no appointment has been received within four weeks of the request being made, the patient should be instructed to leave a voicemail message on the Andrology telephone number: 01823 346702 stating their name and the name of the clinician who ordered the test, so that a duplicate communication can be sent out.

Southwest

## ANDROLOGY HOW TO ORDER POST VASECTOMY ANDROLOGY TESTS VIA tQUEST

| Q-Pulse No | AIM2 |
|------------|------|
| Version    | 5    |
| Site       | Hub  |

#### **Ordering Via tQuest**

The Andrology tests can be ordered via tQuest using the "Test Groups" and looking under Andrology as shown in the screen shots below:

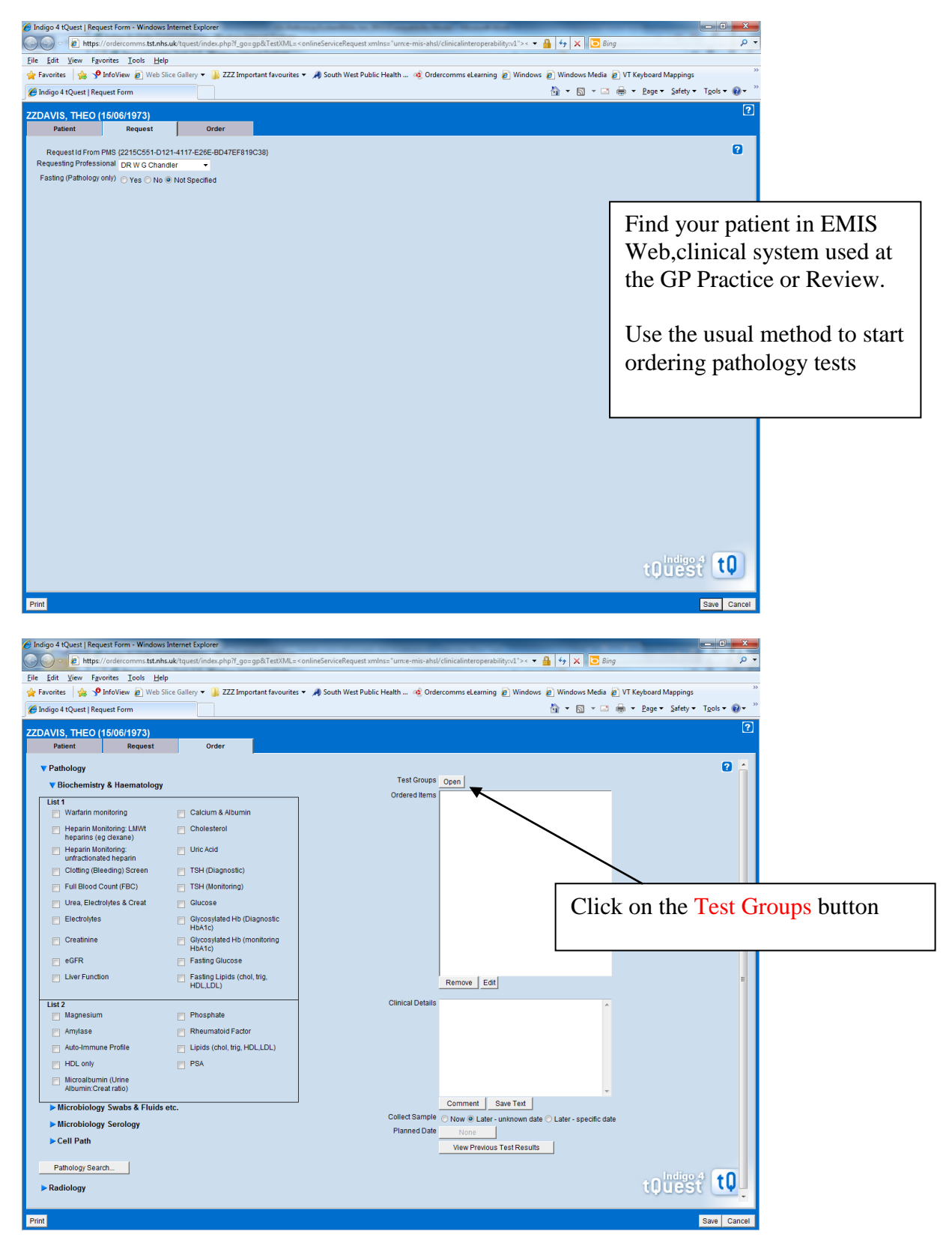

1 Reception Info folder Controlled Document (If Printed on Lilac Paper)

# ANDROLOGY HOW TO ORDER POST VASECTOMY ANDROLOGY TESTS VIA tQUEST

| Q-Pulse No | AIM2 |
|------------|------|
| Version    | 5    |
| Site       | Hub  |

|   | 🥑 Inc | igo 4 tQuest   Request Form - Windows In                 | ternet Explorer                                                                                                    |                                                        |                                                                                                    |                              |               |                |   |
|---|-------|----------------------------------------------------------|----------------------------------------------------------------------------------------------------|--------------------------------------------------------|----------------------------------------------------------------------------------------------------|------------------------------|---------------|----------------|---|
|   |       | https://ordercomms.tst.nhs.u                             | k/tquest/index.php?f_go=gp&TestXML= <o< td=""><td>nlineServiceRequest xmlns="urn:e-mis-ahsl/o</td><td>clinicalinteroperability:v1"&gt;&lt; 🔻 🔒 👍 🗙</td><td>D Bing</td><td>+ م</td><td></td><td></td></o<>                                                                                           | nlineServiceRequest xmlns="urn:e-mis-ahsl/o            | clinicalinteroperability:v1">< 🔻 🔒 👍 🗙                                                                                                    | D Bing                       | + م           |                |   |
| - | File  | Edit View Favorites Tools Help                           |                                                                                                    |                                                        |                                                                                                    |                              |               |                |   |
| - | 🔶 F   | avorites 🛛 👍 🎐 InfoView 🙋 Web Slice                      | e Gallery 🔻 膭 ZZZ Important favourites 🔻                                                                                                    | 🐊 South West Public Health 🤹 Order                     | comms eLearning 🔊 Windows 🏿 Windows                                                                                                    | Media 👔 VT Keyboard Mappings | >>            |                |   |
| - | C la  | ndigo 4 tQuest   Request Form                            |                                                                                                    |                                                        | 🖞 🔹 🖾                                                                                                    | 👻 📑 👻 Page 🕶 Safety 🕶        | Tools 🔻 🔞 👻 🦥 |                |   |
|   | ZZD   | AVIS, THEO (15/06/1973)<br>Patient Request               | Order                                                                                                    |                                                        |                                                                                                    |                              | ?             |                |   |
|   |       | Test Groups                                              |                                                                                                    |                                                        |                                                                                                    |                              | 2 🔒           |                |   |
|   |       | Search                                                   |                                                                                                    | Tests in Group                                         | )pen                                                                                                    |                              |               |                |   |
|   |       | All Groups<br>Andrology<br>Dematology Clinic<br>Diabetes | Activelin (monitoring - clinic)<br>Activelin (screening - clinic)<br>Active Hepatisi Infection screen<br>Abut Messatisi Infection screen<br>Abut Messatisi Infection Screening -<br>Azathioprine (screening - clinic)<br>Biologic drugs (screening - clinic)<br>Biologic drugs (screening - clinic) | Fasting Lipids (chol, trig, HDL,LDL)<br>Liver Function |                                                                                                    |                              |               |                | 1 |
|   |       |                                                          | Dementia Screen<br>Glucoss Toterance Test<br>GP Fentity Screen<br>Haematinics<br>Isotretinoin (scr. male - clinic)<br>Methotexate (monitoring - clinic)<br>Methotexate (screening - clinic)<br>Persistent transaminitis<br>Prurtis screen - clinic<br>Vasectomy                                     |                                                        |                                                                                                    | Click on t                   | he And        | lrology option |   |
|   |       | Close                                                    |                                                                                                    | Add                                                    | Remove Edit                                                                                                    |                              |               |                |   |
|   |       | Magnesium                                                | Phosphate                                                                                                    |                                                        | 1                                                                                                    | *                            |               |                |   |
|   |       | <ul> <li>Amylase</li> </ul>                              | Rheumatoid Factor                                                                                                    |                                                        |                                                                                                    |                              |               |                |   |
|   |       | Auto-Immune Profile                                      | Lipids (chol, trig, HDL,LDL)                                                                                                    |                                                        |                                                                                                    |                              |               |                |   |
|   |       | HDL only                                                 | PSA PSA                                                                                                    |                                                        |                                                                                                    |                              |               |                |   |
|   |       | Microalbumin (Urine<br>Albumin:Creat ratio)              |                                                                                                    |                                                        |                                                                                                    | *                            |               |                |   |
|   |       | Microbiology Swabs & Fluids et                           | c.                                                                                                    |                                                        | Comment Save Text                                                                                                    |                              |               |                |   |
|   |       | Microbiology Serology                                    |                                                                                                    | Collect Sample                                         | Now      Later - unknown date      Later - spe     Later - spe     Later - | cific date                   |               |                |   |
|   |       | ► Cell Path                                              |                                                                                                    | Planned Date                                           | None<br>View Previous Test Results                                                                                                    |                              |               |                |   |
|   |       |                                                          |                                                                                                    | 1                                                      | VIGW 1 169/043 163/14650113                                                                                                    |                              |               |                |   |
|   | -     | Pathology Search                                         |                                                                                                    |                                                        |                                                                                                    | tQues                        | tQ.           |                |   |
|   | Prin  | 1                                                        |                                                                                                    |                                                        |                                                                                                    |                              | Save Cancel   |                |   |

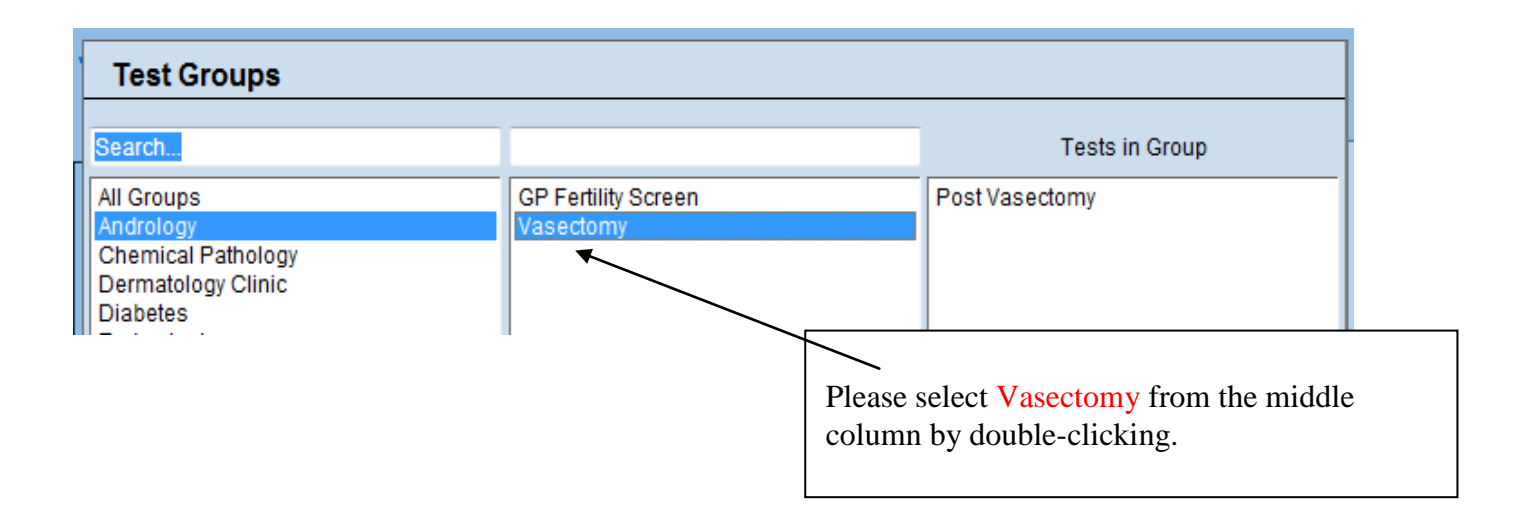

Southwest Pathology

Services

### ANDROLOGY HOW TO ORDER POST VASECTOMY ANDROLOGY TESTS VIA tQUEST INFORMATION SHEET

| Q-Pulse No | AIM2 |
|------------|------|
| Version    | 5    |
| Site       | Hub  |

| Indigo 4   tQuest - Additional Questions / Information Regarding This T                                           | est Webpage Dialog                                                              | ×  |  |  |  |
|----------------------------------------------------------------------------------------------------|---------------------------------------------------------------------------------|----|--|--|--|
|                                                                                                    |                                                                                 |    |  |  |  |
| Additional questions / information regarding Post Vasectomy 1                                                     |                                                                                 |    |  |  |  |
| 1. An appointment will be sent directly to the patient with the necessary instruction leaflet                     |                                                                                 |    |  |  |  |
| 2. Where would the patient prefer to deliver the sample? Please select :                                          |                                                                                 |    |  |  |  |
| MPH                                                                                                    | Please select which<br>hospital the patient wishes<br>to deliver the sample to. |    |  |  |  |
|                                                                                                    | Plus please enter the patient's mobile telephone number                         |    |  |  |  |
| <                                                                                                    | F                                                                               |    |  |  |  |
| 3. Please enter patient mobile phone number ; this will enable us to c<br>rearrange appointment at short notice : | contact patient directly if circumstances arise where we need to                |    |  |  |  |
|                                                                                                    | Cancel Sa                                                                       | ve |  |  |  |

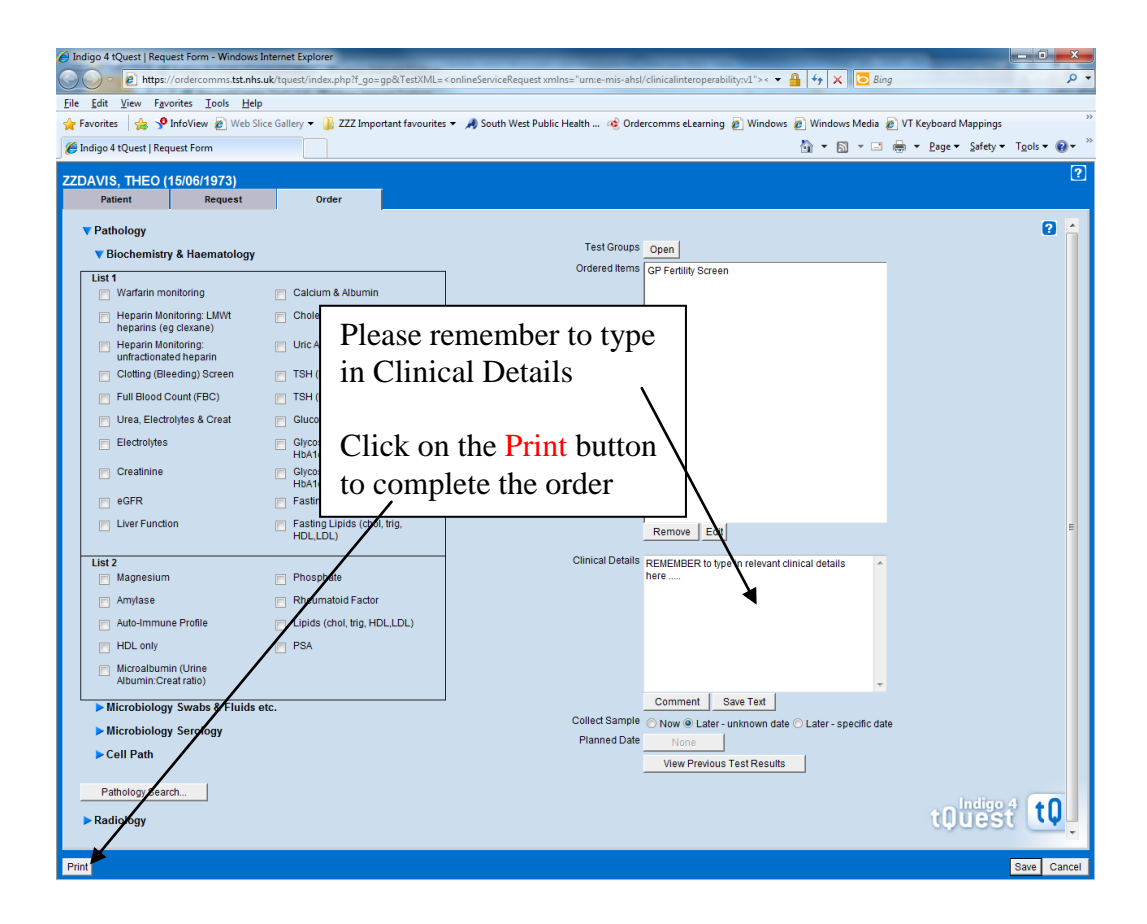

1 Reception Info folder

### Controlled Document (If Printed on Lilac Paper)

Southwest

Pathology Services